# Boite à outil HTML

# 4 Présentation :

Boite à outil Html est un logiciel permettant plusieurs manipulations et modifications des publications Internet générées par Hérédis.

Il est composé de 3 modules :

- Déplacement des flèches de navigation.
- Remplacement de code HTML.
- Modification du menu.

Ces modules sont accessibles depuis le menu fichier.

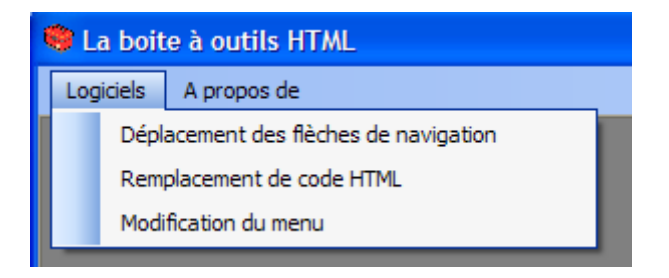

Pour quitter un module ou le fermer il suffit de cliquer sur la croix

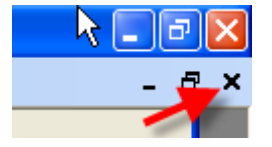

Conseil :

Il est fortement conseillé de faire une copie de la publication avant d'effectuer les modifications. En aucun cas l'auteur du logiciel pourra être tenu responsable des pertes de données et des modifications faites.

# **4** Déplacement des flèches de navigation :

## Présentation :

Ce module permet de copier les flèches de navigation en haut de la page. Ainsi on évite de parcourir toute la page pour passer à la page suivante.

| Choix du répertoire                                                                                                    |              | Apera                                                                                                    |
|----------------------------------------------------------------------------------------------------|--------------|----------------------------------------------------------------------------------------------------|
| F:\281106newHTML                                                                                                    | Parcourir    |                                                                                                    |
| V Avec sous-répertoires                                                                                                    | ок           | ∠ Ind LieEta Arbre 3D                                                                                                    |
|                                                                                                    |              | Liste des lieux                                                                                                    |
| Tratement fishers         F:281106newHTML\index.htm         F:281106newHTML\index.htm         Modfier | S66 Fichiers | <ul> <li>Amiens 80000 Somme Picardie<br/>FRANCE</li> <li>Annecy 7,4000 Haute-Savoie Rhône-<br/>Alpes FRANCE</li> <li>Antony 9,2160 Hauts-de-Seine Île-de-<br/>France FRANCE</li> <li>Arrigny 5,1290 Marne Champagne-<br/>Ardenne FRANCE</li> <li>Arzviller 5,7400 Moselle Lorraine<br/>FRANCE</li> <li>Artsi-Mons 9,1200 Essonne Île-de-<br/>France FRANCE</li> <li>Aubervilliers 9,3300 Seine-Saint-Denis<br/>Île-de-France FRANCE</li> <li>Austins Texas USA</li> <li>Avignon 84000 Vaucluse Provence-<br/>Alnes-Câte d'Aur FRANCE</li> </ul> |

- ✤ <u>Utilisation :</u>
  - 1. Sélectionner le répertoire de la publication Internet bouton « Parcourir ».
  - 2. Cocher la case « Avec sous répertoires » (Permet de rechercher les fichiers dans les sous répertoires).
  - 3. Appuyer sur le bouton « OK »

La liste des fichiers apparaît. Vous pouvez double cliquer sur l'un des fichiers pour voir l'aperçu.

4. Appuyer sur le bouton « Modifier » afin de supprimer le logo sur toutes les pages.

Nota : Vous pouvez double cliquer sur l'un des fichiers afin de voir le résultat dans la zone d'aperçu.

## **Modification du code Html :**

## ✤ <u>Présentation :</u>

Ce module s'adresse aux personnes ayant des connaissances en Html. Il permet de remplacer un morceau de code par un autre dans tous les fichiers.

| Choix du répertoire                                                                                                    |              | Aperçu                                                                                                    |
|----------------------------------------------------------------------------------------------------|--------------|----------------------------------------------------------------------------------------------------|
| F:\28]106newHTML                                                                                                    | Parcourir    | Code source HTML                                                                                                    |
| Avec sous répertoires                                                                                                    | ок           |                                                                                                    |
| Traitement fichiers                                                                                                    |              | Actinuty field flats African                                                                                                |
| F:281106newHTMLVindex.htm<br>F:281106newHTMLVindex/ieux.htm<br>F:281106newHTMLVieux/ieux.htm<br>F:281106newHTMLVieux/ieux.patroparleux.0.htm<br>F:281106newHTMLVieux/ipatroparleux.0.htm<br>F:281106newHTMLVieux/ipatroparleux.2.htm<br>F:281106newHTMLVieux/ipatroparleux.2.htm<br>F:281106newHTMLVieux/ipatroparleux.3.htm<br>F:281106newHTMLVieux/ipatroparleux.3.htm<br>F:281106newHTMLVieux/ipatroparleux.3.htm<br>F:281106newHTMLVieux/ipatroparleux.3.htm<br>F:281106newHTMLVieux/ipatroparleux.3.htm |              | <b>Lieux</b><br>Tous les lieux de ma généalogie sont classés ici.<br>Vous pouvez voir une liste complète ou vous intéresser |
| F:281106newHTML\individus\ascendance2.htm<br>F:281106newHTML\individus\ascendance3.htm                                                                                                    | ~            | aux personnes qui y ont vecu.                                                                                               |
| Modifier tous les fichiers                                                                                                    | 566 Fichiers | <b>Liste des lieux</b><br>Tous les lieux classés par ordre alphabétique                                                     |
| Code à remplacer                                                                                                    |              | Patronymes par lieux<br>Dans quel lieu a vécu tel patronyme ?                                                               |
|                                                                                                    |              |                                                                                                    |
| Nouveau code                                                                                                    | Aperçu       |                                                                                                    |
|                                                                                                    |              |                                                                                                    |

- ✤ <u>Utilisation :</u>
  - 1. Sélectionner le répertoire de la publication Internet bouton « Parcourir ».
  - 2. Cocher la case « Avec sous répertoires » (Permet de rechercher les fichiers dans les sous répertoires).
  - 3. Appuyer sur le bouton « OK »

La liste des fichiers apparaît

4. Double cliquer sur un fichier.

Un aperçu apparaît en appuyant sur le bouton « Code source » vous pouvez voir le code source de la page.

Sélectionner le code source à remplacer en le sélectionnant dans la zone d'aperçu et faite un click de droite et copier

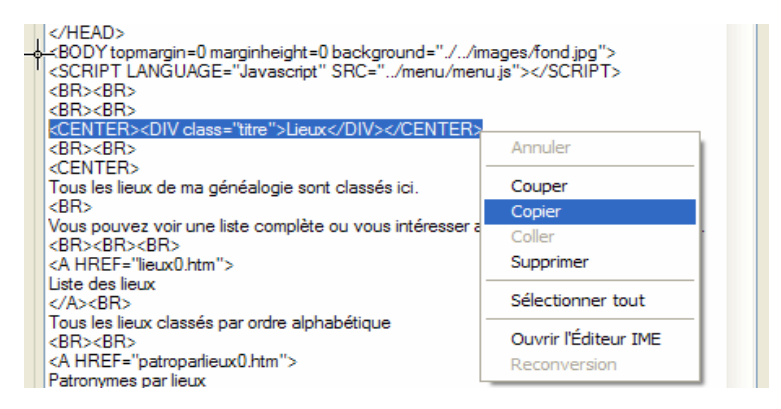

- 5. Copier le dans la zone code à remplacer (click droit dans la zone et coller).
- 6. Insérer votre nouveau code dans la zone nouveau code.

Dans cet exemple je remplace le mot « Lieux » par « TOTO »

| Code à remplacer<br><center><div class="titre">Lieux</div></center> |        |
|---------------------------------------------------------------------|--------|
| Nouveau code<br><center><div class="titre">TOTO</div></center>      | Aperçu |

- 7. Appuyer sur le bouton « Aperçu » pour voir le résultat.
- 8. Si cela vous convient, appuyer sur « Modifier tous les fichiers «.

# **Modification du menu :**

## ✤ <u>Présentation :</u>

Ce module permet de modifier le menu. Par contre la limitation est de 7 menus principaux et de 6 sous-menus.

| :\281106newH  | ITML                    | 1008                    |                                 | Parcour<br>OK  | ir                                                                                                    | <i>A</i> ffiche menu |                            |
|---------------|-------------------------|-------------------------|---------------------------------|----------------|----------------------------------------------------------------------------------------------------|----------------------|----------------------------|
| Accueil       | Individus               | Lieux                   | Etats                           | Arbre 3D       | Statistiques                                                                                                   |                      | Aperçu                     |
|               | Patronymes              | Liste des lieux         | Liste des<br>événements         |                | Liste des sources                                                                                              |                      | Recharger le menu Original |
|               | Liste des<br>individus  | Patronymes par<br>lieux | Liste des scurces               |                | Liste des images                                                                                               |                      |                            |
|               | Fiches<br>individuelles |                         | Liste des images                |                |                                                                                                    |                      |                            |
|               | Mon ascendance          |                         | Liste des actes à<br>rechercher |                |                                                                                                    |                      |                            |
|               | Liste éclair            |                         | Liste des<br>contacis           |                |                                                                                                    |                      |                            |
|               |                         |                         | Statistiques                    |                |                                                                                                    |                      |                            |
|               |                         | Accueil                 | Individus                       | Lieux          | Enclosed and the second second second second second second second second second second second second second se | Arbre a              | D Statistiques             |
| Ma généalogie |                         |                         |                                 |                |                                                                                                    |                      |                            |
|               |                         | Ces                     | ite présente la                 | généalogie     |                                                                                                    |                      |                            |
|               |                         |                         | Cette                           | e généalogie s | e compose de :                                                                                                 |                      |                            |

- ✤ <u>Utilisation :</u>
  - 1. Sélectionner le répertoire de la publication Internet bouton « Parcourir ».
  - 2. Si le fichier de menu (menu.js) est trouvé le bouton « Affiche menu » apparaît.
  - 3. Appuyer sur le bouton « Affiche menu »

Le menu apparaît.

- 4. Modification du menu :
  - Le glisser-deplacer :

Vous pouvez copier un menu par un simple glisser –deplacer. Click maintenu sur le menu choisi, deplacer la souris sur un autre emplacement et lâcher le bouton de la souris.

- Modification avancée :

Un double click sur l'emplacement souhaité (si le double click ne fonctionne pas re double click dessus) et la fenêtre de modification apparaît.

| Modification du lien         |           | $\mathbf{X}$ |
|------------------------------|-----------|--------------|
| Nom du lien 🛛 🔓              |           |              |
| Liste des actes à rechercher |           |              |
| Lien Html                    |           |              |
| /etats/actesarechercher0.htm |           |              |
| Creer Modifier               | Supprimer | Annuler      |

#### Créer :

Si l'emplacement est vide, indiquer le nom du menu ou sous-menu et son lien html.

Appuyer sur le bouton « créer »

Si l'emplacement est déjà occupé, les champs sont pré rempli et le bouton créer se comporte comme le bouton modifier.

#### Modifier :

Si l'emplacement est vide, indiquer le nom du menu ou sous-menu et son lien html.

Appuyer sur le bouton « Modifier»

Si l'emplacement est déjà occupé, les champs sont pré rempli, faite votre modification et appuyer sur le bouton « Modifier».

#### Supprimer :

Appuyer sur le bouton « supprimer » pour supprimer le lien.

5. Les modifications étant faites, appuyer sur aperçu afin de voir le résultat.

Attention l'appui sur Aperçu valide la modification, si vous voulez restaurer le menu original appuyer sur « Recharger le menu original «